# ADJUNTAR CERTIFICADO DE ORIGEN EUR-1 EN EL DUA DE EXPORTACIÓN GUÍA DEL USUARIO EXTERNO

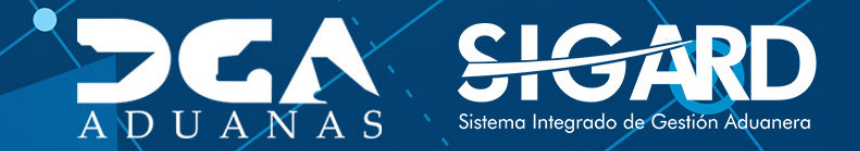

# **CONTENIDO**

| 1. ICONOGRAFÍA                                               | 03 |
|--------------------------------------------------------------|----|
| 2. INTRODUCCIÓN                                              | 05 |
| 3. ¿CÓMO ENTRAR AL PORTAL SIGA DGA?                          | 06 |
| 3.1 ¿CÓMO ACCEDER AL FORMULARIO DE DECLARACIÓN               |    |
| DE EXPORTACIÓN EN SIGA?                                      | 10 |
| 3.2 ¿CÓMO REGISTRAR UN DUA DE EXPORTACIÓN UTILIZANDO UN XML? | 12 |
| 3.3 ¿CÓMO REGISTRAR UN DUA DE EXPORTACIÓN ADJUNTANDO EL      |    |
| CERTIFICADO DE ORIGEN EUR-1?                                 | 12 |

# **ICONOGRAFÍA**

### **DESCRIPCIÓN DE HERRAMIENTAS Y BOTONES COMUNES EN PANTALLAS**

| Herramienta que sirve de búsqueda. Al pulsar  | ► C                                                                                                    |
|-----------------------------------------------|----------------------------------------------------------------------------------------------------|
| este botón se abre una ventana emergente, que |                                                                                                    |
| cambia dependiendo del campo que se desea     |                                                                                                    |
| visualizar.                                   |                                                                                                    |
|                                               | Herramienta que sirve de búsqueda. Al pulsar<br>este botón se abre una ventana emergente, que<br>cambia dependiendo del campo que se desea<br>visualizar. |

- Utilizado para limpiar el campo o parámetro de búsqueda permitiendo así elegir otro diferente, sin tener que salir de la aplicación.
- Posibilita seleccionar una fecha. Al pulsar sobre esta imagen se puede elegir el día, mes y año deseados, ahorrando tiempo y evitando probables errores en la digitación.
- Se listan los datos que han cumplido con los cri-Buscar terios de búsquedas elegidos. No es necesario introducir todos los parámetros.
- Al pulsar el botón guardar la información se re-▶ Guardar gistra para su posterior uso; estos datos son almacenados como "temporal".
- Para enviar la información registrada, pulsar el Presentar botón presentar. Tras este paso, la información no puede ser modificada sin antes enviar una solicitud de corrección, detallando el motivo por el cual se desea cambiar los datos y a su vez le sea aprobada por un superior.

Es utilizado para salir o cerrar la aplicación actual. Nos pide confirmar si se desea salir o no, mediante la siguiente ventana:

| ? Confirm |                 |    | X      |
|-----------|-----------------|----|--------|
| 2         | ¿Quiere cerrar? |    |        |
|           |                 | ОК | Cancel |

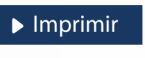

Es utilizado para la impresión de las informaciones, luego de ser presentadas.

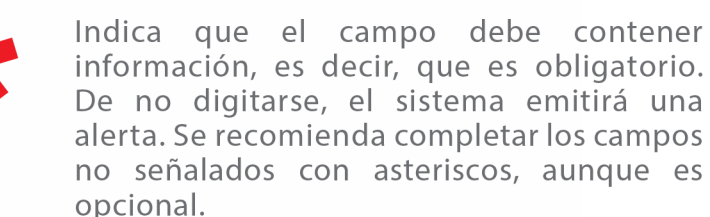

# **ICONOGRAFÍA**

### **OTROS BOTONES COMUNES:**

| ▶ Escanear y Subir                                | ▶ Adjuntar                    | ► Borrar               | <ul> <li>Abrir</li> </ul> | ▶ Guardar                     |
|---------------------------------------------------|-------------------------------|------------------------|---------------------------|-------------------------------|
| ESCANEAR Y SUBIR<br>Con esta opción se pu         | iede digitalizar              | un documei             | nto físico para           | <b>BORRAR</b><br>Se emplea p  |
| adjuntarlo a la informa                           | ación que se es               | tá registrand          | 0.                        | <b>ABRIR</b><br>Se usa para a |
| Se utiliza para buscar u<br>asociarlo al document | un documento<br>o que estamos | almacenado<br>creando. | en la PC, para            | GUARDAR<br>Esta opción        |

Se emplea para eliminar un documento adjunto a la Solicitud.

Se usa para abrir un documento anexo a la Solicitud.

Esta opción sirve para almacenar un documento agregado a la Solicitud.

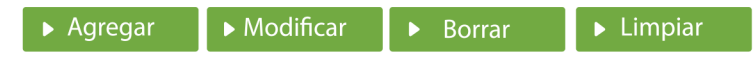

Una vez introducidos los datos requeridos, debe pulsar el botón **AGREGAR**.

#### **MODIFICAR**

Este botón se utiliza para realizar cambios a las informaciones registradas. De la misma forma, puede eliminar un registro seleccionándolo y luego pulsando el botón **BORRAR**. Para introducir un nuevo registro de carga, presione el botón LIMPIAR para que se eliminen todos los campos y poder seguir introduciendo más datos.

# INTRODUCCIÓN

Los exportadores que utilizan el **Certificado de Circulación** de Mercancías EUR-1, al amparo del "Acuerdo de Asociación Económica Cariforum con la Unión Europea (EPA) por sus siglas en inglés)," o del "Acuerdo de Asociación Económica CARIFORUM con Reino Unido e Irlanda del Norte (AAE-Reino Unido)", para acreditar el origen de las mercancías, sobre el cual aduanas extranjeras determinan los beneficios arancelarios, deberán adjuntar el EUR-1, firmado y sellado por la autoridad del puerto de salida, a la Declaración Única Aduanera (DUA) de exportación vía el Sistema Integrado de Gestión Aduanera (SIGA).

Esta iniciativa permitirá a la **Dirección General de Aduanas**, determinar el volumen del intercambio comercial preferencial de nuestras exportaciones, asimismo cumplir con el artículo 17, del **Protocolo I**, de ambos acuerdos, que establece: **"Las autoridades aduaneras expedirán un certificado de circulación de mercancías EUR.1 que estará a disposición del exportador en cuanto se efectúe o esté asegurada la exportación de las mercancías."**  Los países, para los cuales nuestros exportadores pueden solicitar el tratamiento preferencial amparado al EPA, son los siguientes: Bloque Cariforum: Antigua y Barbuda, Commonwealth de Las Bahamas , Haití, Barbados, Belice, Commonwealth De Dominica, Granada, República Cooperativa de Guyana, Jamaica, San Cristóbal y Nieves, Santa Lucía, San Vicente y Las Granadinas, República de Surinam, República de Trinidad y Tobago. Bloque Comunidad Europea: Alemania, Austria, Bélgica, Bulgaria, Chipre, Croacia, Dinamarca, Eslovenia, España, Estonia, Finlandia, Francia, Grecia, Hungría, Irlanda, Italia, Letonia, Lituania, Luxemburgo, Malta, Países Bajos, Polonia, Portugal, República Checa, República Eslovaca, Rumanía y Suecia. Para AAE-Reino Unido e Irlanda del Norte, también son Países Partes el bloque del Cariforum.

Siempre que nuestros exportadores cumplan con las demás disposiciones establecidas en los citados acuerdos.

# 3

### ¿CÓMO ENTRAR AL PORTAL SIGA DGA?

Dirigirse a nuestra dirección www.aduanas.gob.do, en la siguiente pantalla pulsar en "SIGA".

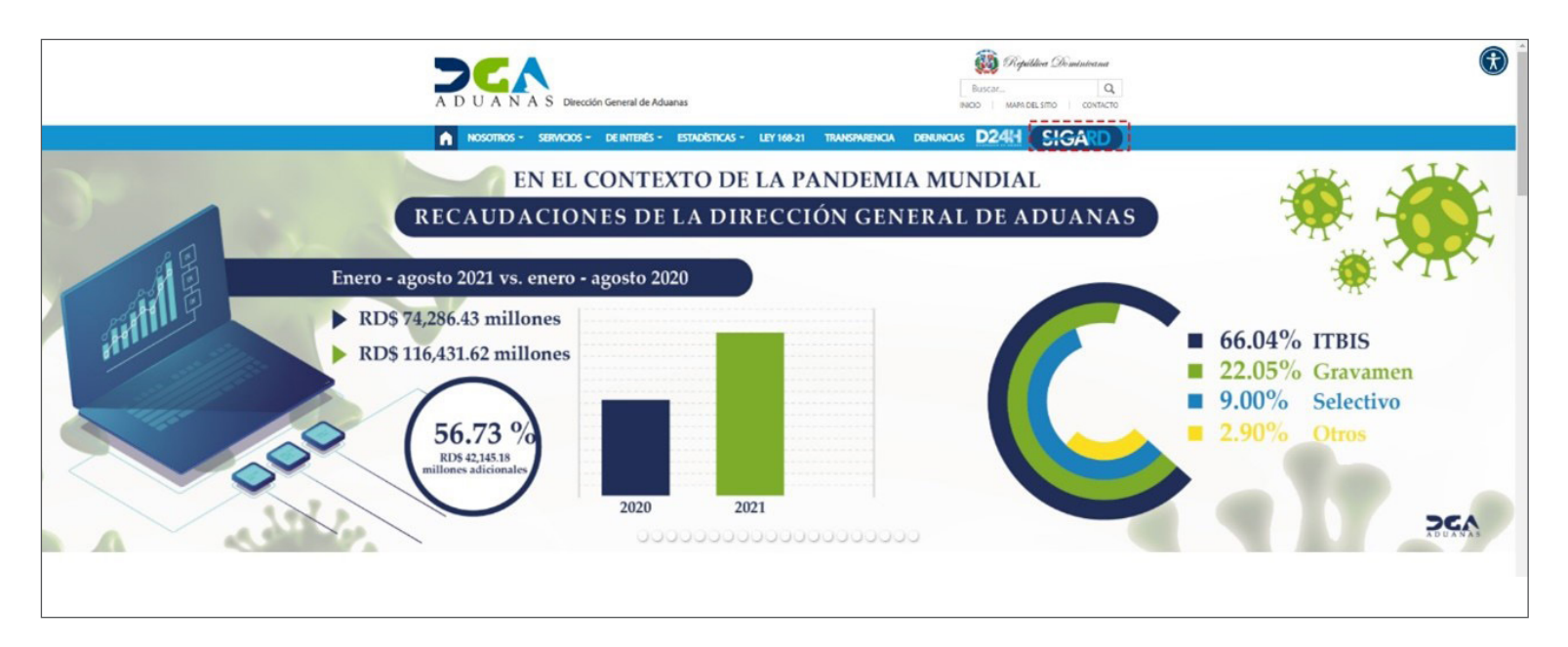

Introduzca su cuenta y contraseña; acto seguido pulse el botón **Entrar.** 

### CERTIFICADO DIGITAL

INGRESE SU NUMERO DE CEDULA

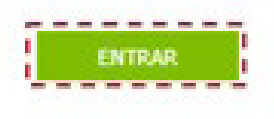

ACERCA DE LOS CERTIFICADOS SSL

Esta acción despliega la ventana de Acceso de Certificado del usuario, como muestra la imagen de la derecha.

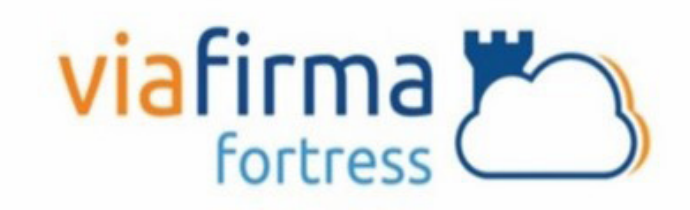

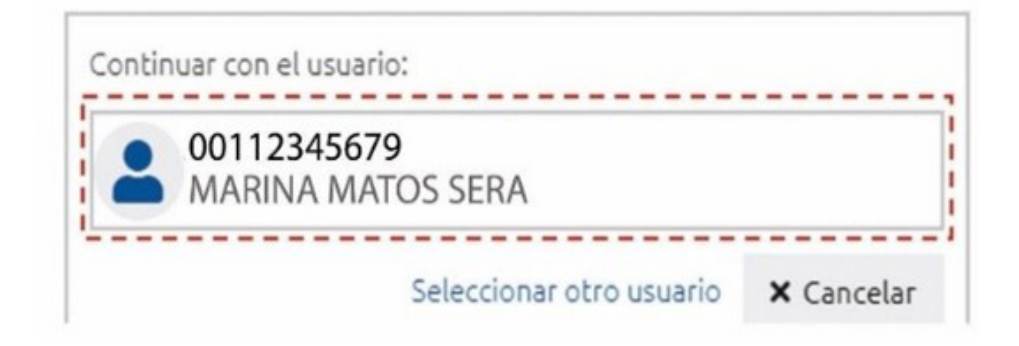

Pulse sobre el nombre del usuario; emergerá una pantalla donde deberá colocar su **PIN** de acceso, luego pulsará **Validar.** 

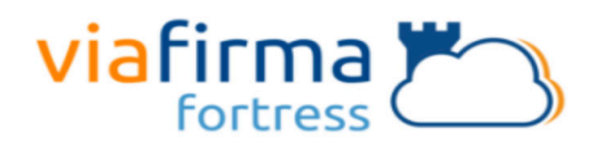

El sistema SIGA OTP está solicitando su autorización FRANCISCO ALBERTO DE LEON BAUTISTA para: Obtener la información de uno de sus certificados

Por favor, introduzca su PIN:

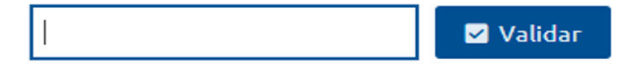

Si desea elegir otro usuario después de haber colocado un número o cédula equivocado, pulse el botón **Seleccionar otro usuario.** A continuación, proceda a digitar el número de cédula deseada, seguida del **PIN.** 

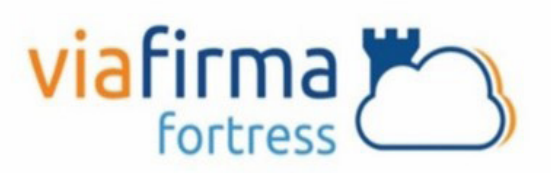

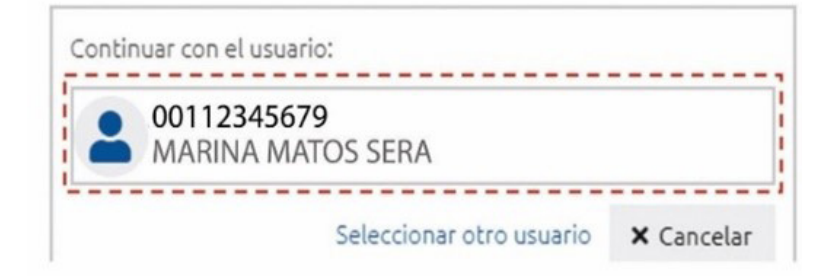

Finalmente, seleccione el perfil correspondiente, es decir, (importador, agente de aduanas, consolidador, naviera, etc.).

### PERFIL ADUANERO

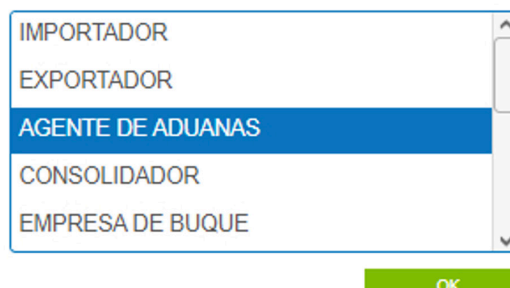

De inmediato tendrá acceso al área privada de SIGA (mostrando el nombre del usuario en la parte superior derecha).

| SIGARD                                                                             | SISTEMA INTEGRADO DE GESTION ADUANERA                                       |                            |                    |   |              |                    | Idioma : Españ           | a 🔽 📲 Hoy jueves 21 de o | ctubre de 2021                        | SALIR            |
|------------------------------------------------------------------------------------|-----------------------------------------------------------------------------|----------------------------|--------------------|---|--------------|--------------------|--------------------------|--------------------------|---------------------------------------|------------------|
| Usted está i Inicio e Adi<br>e-Aduanas Acuerdo Cor                                 | anas > Importación > Declaración de Importación<br>nercial. Bruda Mileñsina |                            |                    |   |              |                    |                          |                          | MARINA MAT                            | OS SERA          |
| Aduanas     Importación     Declaración de                                         | K 2 [wcIC010102] Buscar Información I                                       | Declaración de Importac    | lón                |   |              |                    |                          |                          | * Buncar *                            | Imprimir + Nuevo |
| Importación                                                                        | Fecha de Declaración                                                        | 21/07/2021                 | the a ~ 21/10/2021 | 0 |              | No. de Declaración |                          |                          | 8                                     | 0                |
| <ul> <li>Calendario de Inspección</li> <li>Recepción de Declaración</li> </ul>     | * Administración                                                            |                            |                    |   | 10.0         | Régimen            |                          |                          | 0.0                                   |                  |
| <ul> <li>Solicitud de Corrección</li> <li>Solicitud de Declamación</li> </ul>      | Importador                                                                  | 1                          |                    |   | 10           | Agente de Aduanas  | INC123456789 ABC EMPRESA |                          | 1 1 1 1 1 1 1 1 1 1 1 1 1 1 1 1 1 1 1 |                  |
| <ul> <li>Solicitud de Endoso</li> </ul>                                            | s/c                                                                         | *** Seleccione ***         |                    |   | v            | Estado             | === Selectione ===       |                          |                                       | ~                |
| <ul> <li>Solicitud de Extensión del<br/>Período - Re-Exportación</li> </ul>        | No. Doc. de Embarque                                                        |                            |                    |   | 0.0          | No. de Chasis      |                          |                          |                                       |                  |
| <ul> <li>Solicitud Internación Tempo<br/>Listado de Proceso Internación</li> </ul> | d No. de Contenedor                                                         |                            |                    |   | 1            | Almacán            |                          |                          |                                       | ~                |
| Exportación     Certificado                                                        | See. No. de Doclaroci                                                       | in Fecha de<br>Declaración | Administración     |   | Régimen      | Importador         | Certificaciones          | Agente de Aduanas        | s/c                                   | Estado           |
| Ventanilla Única     A.T.     Zona France                                          |                                                                             |                            |                    |   | Feingunes De | os de Resultado    |                          |                          |                                       | 1                |
| Carga de Importación                                                               |                                                                             |                            |                    |   |              |                    |                          |                          |                                       |                  |
| Carga de Exportación                                                               |                                                                             |                            |                    |   |              |                    |                          |                          |                                       |                  |
| Viglanda de Puerto                                                                 |                                                                             |                            |                    |   |              |                    |                          |                          |                                       |                  |
| · Gestión de Información                                                           |                                                                             |                            |                    |   |              |                    |                          |                          |                                       |                  |

### 3.1 ¿CÓMO ACCEDER AL FORMULARIO DE DECLARACIÓN DE EXPORTACIÓN EN SIGA?

Para registrar una **Declaración Única Aduanera (DUA) de Exportación** directamente en línea, se realiza accediendo a**e-Aduanas – Exportación – Declaración de Exportación – Nuevo:** 

| Usted está : Inicio e-Aduana                                           | is > Exportación > Declaración de Exportación |                         |                |             |                    |                                 | MARINA MATOS SERA | 4                           |
|------------------------------------------------------------------------|-----------------------------------------------|-------------------------|----------------|-------------|--------------------|---------------------------------|-------------------|-----------------------------|
| e-Aduanas Acuerdo Comerc                                               | <u>ial Ayuda Mipágina</u>                     |                         |                |             |                    |                                 |                   |                             |
| e-Aduanas «<br>■ Importación                                           | LwcEC010102 Buscar Información                | Declaración de Exportac | ión            |             |                    |                                 |                   | → Buscar → Imprimir → Nuevo |
| <ul> <li>Exportación</li> <li>Declaración de</li> </ul>                | * Fecha de Declaración                        | 08/08/2021              | Ø ~ 08/11/2021 |             | No. de Declaración |                                 |                   |                             |
| <ul> <li>Exportación</li> <li>Solicitud de Corrección</li> </ul>       | * Administración                              |                         |                | ۵. 🖉        | Régimen            |                                 |                   | 0.0                         |
| Solicitud de Extensión del<br>Período - Mercancía No                   | Exportador                                    |                         |                | ۵. 🖉        | Agente de Aduanas  | RNC214134567890 ABC EMPRESA EXP | PORTADORA         |                             |
| Embarcada<br>• Recepción de Declaración                                | S/C                                           | === Seleccione ===      |                | ~           | Estado             | === Seleccione ===              |                   | ~                           |
| Calendario de Inspección                                               | Doc. de Embarque                              |                         |                |             | No. de Chasis      |                                 |                   |                             |
| <ul> <li>Certificado</li> <li>Ventanilla Única</li> </ul>              | No. de Contenedor                             |                         |                |             |                    |                                 |                   |                             |
| A.T.                                                                   | Sec. No. de Declaración                       | Fecha de Declaración    | Administración | Régimen     | Exportador         | Agente de Aduanas               | s/c I             | Estado Doc. de Embarque     |
|                                                                        |                                               |                         |                | Ningunos Da | tos de Resultado   |                                 |                   |                             |
| Carga de Exportación                                                   |                                               |                         |                |             |                    |                                 |                   |                             |
| <ul> <li>Manifiesto General</li> <li>Manifiesto Consolidado</li> </ul> |                                               |                         |                |             |                    |                                 |                   |                             |
| <ul> <li>Solicitud de Entrada</li> <li>Solicitud de Carga</li> </ul>   |                                               |                         |                |             |                    |                                 |                   |                             |
| <ul> <li>Solicitud de Transito Terrestre</li> </ul>                    |                                               |                         |                |             |                    |                                 |                   |                             |
| <ul> <li>Estado de Carga</li> <li>Corrección de Manifiesto</li> </ul>  |                                               |                         |                |             |                    |                                 |                   |                             |
| General de Carga<br>Corrección de Manifiesto                           |                                               |                         |                |             |                    |                                 |                   |                             |
| Consolidado<br>Corrección de Entrada                                   |                                               |                         |                |             |                    |                                 |                   |                             |
| 🗉 Vigilancia de Puerto                                                 |                                               |                         |                |             |                    |                                 |                   |                             |
| Recaudación     Gestión de Información                                 |                                               |                         |                |             |                    |                                 |                   |                             |
| Coston de Información                                                  |                                               |                         |                |             |                    |                                 |                   |                             |

### FORMULARIO REGISTRAR DECLARACIÓN EXPORTACIÓN

| <b>S</b> [wcEC010101] Registrar Inform | nación Declaración de Exportación |        |                            |             |                                            |
|----------------------------------------|-----------------------------------|--------|----------------------------|-------------|--------------------------------------------|
| Datos Generales                        |                                   |        |                            |             | → Adjuntar → Guardar → Presentar → Listado |
| Declaración                            |                                   |        |                            |             |                                            |
| Fecha de Declaración                   | 08/11/2021                        |        | * Tipo de Despacho         | General     | ♥                                          |
| + Administración                       |                                   | . 9    | * No. de Declaración       |             | 🔍 🚱 🛛 Generar                              |
| Doc. de Embarque                       |                                   |        | * Déposito de Origen       |             | 0.0                                        |
| + Puerto de Salida                     |                                   | 0. 69  | + País de Destino          |             | 0. 🚱                                       |
| + Empresa Transportista                |                                   | . 0    | No. de Viaje / Vuelo       |             |                                            |
| Nacionalidad de Empresa Transportista  |                                   | 0. 69  | Nombre Medio de Transporte |             | ×                                          |
| Fecha de Llegada                       |                                   |        |                            |             |                                            |
| Exportador                             |                                   |        |                            |             |                                            |
| * Nombre                               |                                   | 0      | + Documento                | ~           |                                            |
| Dirección                              |                                   |        |                            |             |                                            |
| Teléfono                               |                                   |        | Fax                        |             |                                            |
| E-Mail                                 |                                   |        |                            | <u> </u>    |                                            |
| 🚺 Agente de Aduanas                    |                                   |        |                            |             |                                            |
| Nombre de Empresa                      | ABC EMPRESA EXPORTADORA           |        | Licencia                   | 118-96      |                                            |
| Nombre                                 | CED00123456789 MARINA MATOS SERA  |        | Documento                  | CED V       |                                            |
|                                        |                                   |        |                            | 00123456789 |                                            |
| Comprador                              |                                   |        |                            |             |                                            |
| * Nombre                               |                                   | €, Ø   | Documento                  | <b>~</b>    |                                            |
| Nacionalidad                           |                                   |        |                            |             |                                            |
| Régimen Aduanero y Acuerdo             |                                   |        |                            |             |                                            |
| Régimen                                |                                   | ۵. 69  | Acuerdo                    |             | ۵. 🚱                                       |
| Detalle                                |                                   |        |                            |             |                                            |
| + Código de S.A.                       |                                   |        |                            |             |                                            |
| Marca                                  |                                   | Modelo |                            | * Estado    | NUEVO 🗸                                    |
| + Producto                             |                                   |        |                            | Año         |                                            |

### **CERTIFICADO DE ORIGEN EUR-1 EN EL DUA DE EXPORTACIÓN**

El certificado de circulación EUR-1 es un documento justificativo del origen preferencial otorgado por la Unión Europea con aquellos países con los cuales mantiene un Acuerdo Preferencial. Este documento debe ser presentado para que las mercancías puedan acogerse al Régimen Arancelario Preferencial y por lo tanto puedan beneficiarse de la reducción en los derechos de aduana.

Actualmente es posible adjuntar un Certificado de Origen EUR-1 en la tabla de documento para el registro de DUA de Exportación.

## 3.2 ¿CÓMO REGISTRAR UN DUA DE EXPORTACIÓN UTILIZANDO UN XML?

Para llenar un formulario **DUA (Declaración Única Aduanera)** de exportación utilizando un **XML**, pulsamos el botón **Adjuntar**, que habilitará la plataforma para cargar el archivo:

| <b>2</b> [wcEC010101] Registrar Informació | n Declaración de Exportación                    | → Adjuntar → Guardar → Presentar → Listado |
|--------------------------------------------|-------------------------------------------------|--------------------------------------------|
| Load From File (XML)                       | Seleccionar archivo Ningún archivo seleccionado | Explorar Archivo                           |
|                                            |                                                 |                                            |

Busque y seleccione el documento **XML** pulsando el botón **Explorar Archivo:** 

Puede Guardar la declaración como:

**Temporal,** pulsando el botón **Guardar.** en esta modalidad, puede realizar cambios a la declaración, visualizarla (vista previa), imprimirla y borrarla. además, tiene acceso a ver la declaración guardada desde cualquier lugar que se encuentre.

**Definitiva,** pulsando el botón **Presentar.** Envía la declaración real a la DGA. Si amerita cambios, deben ser realizados por el oficial de Aduanas mediante una Solicitud de Corrección, la cual se realiza vía electrónica.

Luego de cargado el documento, proceda a **Presentar** la declaración.

|                      | gistrar Información Declaración de Exportación | > Adjuntar  > Guardar  > Presentar  > Listado |
|----------------------|------------------------------------------------|-----------------------------------------------|
| Load From File (XML) | Seleccionar archivo XML.bt                     | • Explorar Archivo                            |

# 3.3 ¿CÓMO REGISTRAR UN DUA DE EXPORTACIÓN ADJUNTANDO EL CERTIFICADO DE ORIGEN EUR-1?

Si el usuario no posee un programa de terceros para generar el **XML**, puede llenar su **Declaración Única Aduanera (DUA) de Exportación** directamente desde el portal. Desde esta aplicación se registran los datos concernientes a la **Declaración Única Aduanera (DUA) de Exportación**. Se procede a llenar los datos de los campos de las siguientes secciones:

### DECLARACIÓN

- Fecha de Declaración: el sistema trae por defecto la fecha actual.
- Tipo de Despacho: seleccione el tipo de despacho deseado:

| <ul> <li>Tipo de Despacho</li> </ul> | General          | • |
|--------------------------------------|------------------|---|
|                                      | General          |   |
|                                      | Centro Logistico |   |

• Administración: busque y seleccione mediante la lupa, la administración aduanera correspondiente. Puede buscar y seleccionar la Administración pulsando sobre la lupa  $\Im$ , que abrirá un cuadro de diálogo en donde se muestran todas las Administraciones Aduaneras:

|       |                                        | → Buscar → Cerra                       |
|-------|----------------------------------------|----------------------------------------|
| Área  | Nombre de Área                         | Localización                           |
| 00406 | ADMINISTRACION ARROYO BARRIL           | ADMINISTRACION ARROYO BARRIL           |
| 00428 | AEROPUERTO ARROYO BARRIL               | AEROPUERTO ARROYO BARRIL               |
| 00447 | OFICINA SATELITE LA DESCUBIERTA        | OFICINA SATELITE LA DESCUBIERTA        |
| 10000 | DIRECCION GENERAL DE ADUANAS           | DIRECCION GENERAL DE ADUANAS           |
| 10010 | ADMINISTRACION SANTO DOMINGO           | ADMINISTRACION SANTO DOMINGO           |
| 10020 | ADMINISTRACION HAINA OCCIDENTAL        | ADMINISTRACION HAINA OCCIDENTAL        |
| 10030 | ADMINISTRACION HAINA ORIENTAL          | ADMINISTRACION HAINA ORIENTAL          |
| 10040 | ADMINISTRACION BOCA CHICA              | ADMINISTRACION BOCA CHICA              |
| 10050 | ADMINISTRACION SAN PEDRO DE<br>MACORIS | ADMINISTRACION SAN PEDRO DE<br>MACORIS |
| 10060 | ADMINISTRACION LA ROMANA               | ADMINISTRACION LA ROMANA               |
| 10070 | ADMINISTRACION PUERTO PLATA            | ADMINISTRACION PUERTO PLATA            |
| 10080 | ADMINISTRACION AZUA                    | ADMINISTRACION AZUA                    |

• N.º de Declaración: el sistema asigna automáticamente un número al pulsar el botón Generar, luego de llenar todos los campos de la DUA al pulsar el botón Presentar o Guardar. Al presentarla se agrega el costo del Formulario DUA como un concepto en los cargos arancelarios:

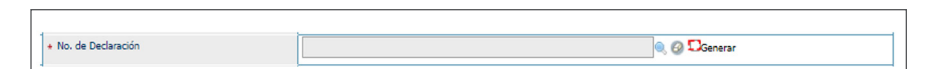

• **Doc. de Embarque:** digite el número del conocimiento de embarque o guía aérea que le fue suministrado por la compañía naviera, que ampara la titularidad de la mercancía. En el caso de las exportaciones no implica una búsqueda, le permite editarlo. • **Depósito de Origen:** busque y seleccione mediante la lupa el depósito de origen. Elija **Puerto en Tipo de Localización** y la **Administración** a la que pertenezca:

|                       |        |                |                  | > Buscar → Cerra |
|-----------------------|--------|----------------|------------------|------------------|
| Tipo de Localización  | Puerto |                |                  | ~                |
| Administracion        | ADMIN  | ISTRACION HAIN | A ORIENTAL       | ~                |
| Tipo de puerto de uso |        |                |                  | ~                |
| Código de Destino     |        |                |                  |                  |
| Destination Name      |        |                |                  |                  |
| País de Origen        | 214    | REPÚBLICA      | DOMINICANA       | . 🔗              |
| Sec. Localización     | Nombre | de Destino     | Centro Logístico | Tipo de puerte   |

• **Puerto de Salida:** es el área primaria por donde saldrá la mercancía desde la administración seleccionada. busque y seleccione mediante la lupa el puerto de salida, elija el tipo de puerto de uso y digite el nombre de puerto según corresponda.

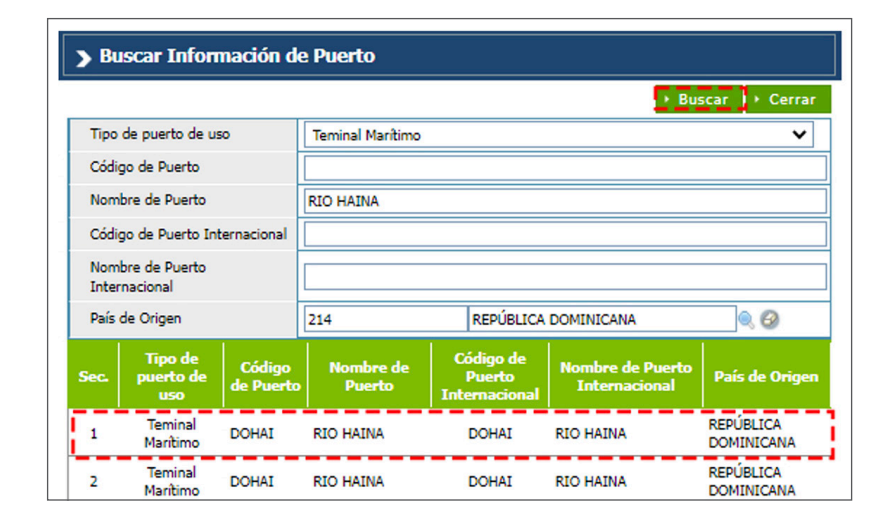

• País de Destino: es el país hacia donde se enviará la mercancía. Busque y seleccione con la lupa 🥄 el País de Destino.

• Empresa Transportista: al seleccionar la lupa se activa una pantalla que permite buscar la empresa que transportará la mercancía al lugar de destino, los criterios de búsqueda de esta pantalla son Tipo, Nombre o Documento de la compañía naviera.

• N.º de Viaje/Vuelo: digite el número de viaje en el caso de que sea marítimo o terrestre, o el número de vuelo si el transporte es aéreo.

• Nacionalidad de Empresa Transportista: pulse la lupa para seleccionar el país del cual procede la compañía de transporte.

• Nombre de Medio de Transporte: seleccione el tipo de medio de transporte.

• Fecha de Llegada: es la fecha estimada de llegada de la mercancía. Utilice el ícono del calendario para seleccionarla.

|           |                            |                         | ► Bu                 | iscar 🔸 Cerra |
|-----------|----------------------------|-------------------------|----------------------|---------------|
| Тіро      | Empresa de Transferencia e | n Zo 🗸                  |                      |               |
| Documento | === Todo === 🗸 🗸           |                         |                      |               |
| Nombre    | ABC EMPRESA EXPORTADOR     | RA E-Mail               |                      |               |
| Calle     |                            | Ciudad                  |                      |               |
| Teléfono  |                            | Zona                    |                      |               |
| Fax       |                            | * País de Origen        |                      | 0,6           |
| Sec.      | Nombre                     | Certificaciones         | Tipo de<br>Documento | Documente     |
| 1 ABC     | EMPRESA EXPORTADORA        | OPERADORES<br>ECONOMICO | RNC                  | 01234567896   |

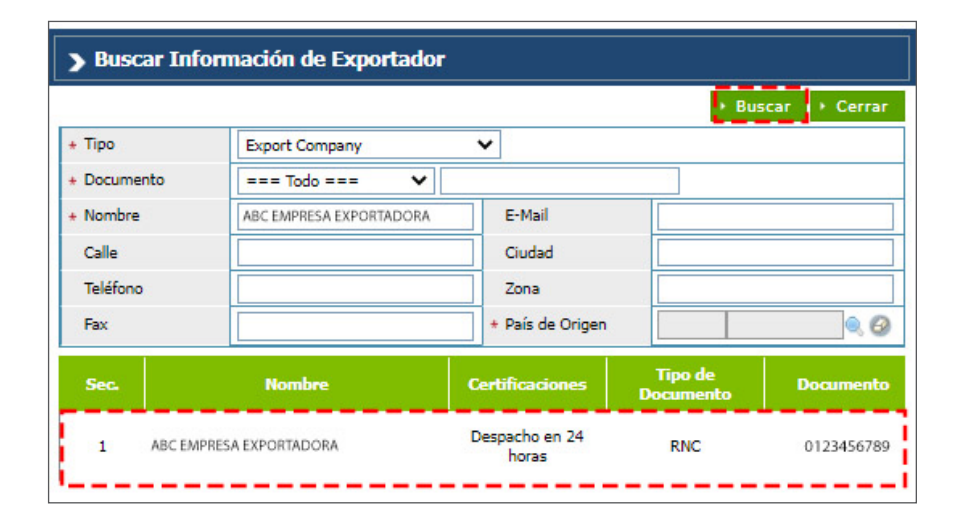

#### **EXPORTADOR**

• **Nombre:** persona física o moral proveedora de la mercancía a transportar por la línea naviera o aérea. Busque y seleccione utilizando el ícono de la lupa seleccione del exportador y seleccione el correspondiente:

Al seleccionar el **Nombre del Exportador**, los campos **Documento**, **Dirección**, **Teléfono**, **Fax**, **E-Mail** son cargados automáticamente:

| Exportador |                                                                          |     |             |              |            |  |
|------------|--------------------------------------------------------------------------|-----|-------------|--------------|------------|--|
| * Nombre   | ABC EMPRESA EXPORTADORA                                                  | ۹ 🚱 | * Documento | RNC 🗸        | 0123456789 |  |
| Dirección  | C/JACINTO MAÑON NO 25 ENSANCHE PIANTINI SANTO DOMINGO, DISTRITO NACIONAL |     |             |              |            |  |
| Teléfono   | 809-555-5555                                                             |     | Fax         | 809-555-5555 |            |  |
| E-Mail     | ABCEMPRESAEXP@HOTMAIL.COM                                                |     |             |              |            |  |

### **AGENTE DE ADUANAS**

• Nombre: agencia o agente aduanal autorizado. Al entrar al área privada y seleccionar el perfil de agente de aduanas, esta sección contiene la información correspondiente a dicho agente.

| 🔰 Agente de Aduanas |                             |           |                   |
|---------------------|-----------------------------|-----------|-------------------|
| Nombre de Empresa   | ABC EMPRESA EXPORTADORA     | Licencia  | 203-04            |
| Nombre              | CED001234 MARINA MATOS SERA | Documento | CED ~ 00123456789 |
|                     |                             |           |                   |

#### **COMPRADOR**

• Nombre: busque y seleccione, utilizando el ícono de la lupa 🥄 el nombre del comprador correspondiente.

| > Búsqueda  | Comprador          |                 |                      |               |
|-------------|--------------------|-----------------|----------------------|---------------|
|             |                    |                 | ► Bu                 | scar 🕨 Cerrar |
| * Tipo      | Empresa Compradora | ~               |                      |               |
| * Documento | === Todo ===       | •               |                      |               |
| * Nombre    | ABC PLUS           | E-Mail          |                      |               |
| Calle       |                    | Ciudad          |                      |               |
| Teléfono    |                    | Zona            |                      |               |
| Fax         |                    | * País de Orige | in 🗌                 | ۹. 6          |
| Sec.        | Nombre             | Certificaciones | Tipo de<br>Documento | Documento     |
| 1 ABC PI    | LUS                |                 | TID                  | 004219        |
|             |                    |                 |                      |               |
|             |                    |                 |                      | Total         |

Al seleccionarlo, los demás campos de esta sección se cargan de manera automática:

| Comprador    |          |         |    |           |
|--------------|----------|---------|----|-----------|
| * Nombre     | ABC PLUS |         | .⊘ | Documento |
| Nacionalidad | 250      | FRANCIA |    |           |
|              |          |         |    |           |

### **RÉGIMEN ADUANERO Y ACUERDO**

• **Régimen:** busque y seleccione mediante el ícono de la lupa  $\bigcirc$  el régimen al que se acoge la mercancía a exportar.

Si el usuario desea **Adjuntar el Certificado de Origen EUR-1** solo se podrá realizar en los siguientes regímenes: **Régimen Admisión Temporal, Consumo de Reexportación, Exportación Nacional, Reembarque y Zona Franca.** 

• Acuerdo: busque y seleccione mediante el ícono de la lupa el acuerdo que hace referencia al tratamiento especial que se le da a la mercancía a exportar, como resultado de la vigencia de acuerdos comerciales, siempre que aplique.

| Désimon | 1.0 |  |  | Amunuda |
|---------|-----|--|--|---------|
|---------|-----|--|--|---------|

#### DETALLE

Acápite relativo a la designación de la mercancía donde se describen todas las informaciones referentes a las mercancías a exportar.

• Código de S.A: partida o código arancelario específico de un producto recogido en el Sistema Armonizado, consta de 8 dígitos. Busque utilizando del ícono de la lupa Q digitando la partida y pulsando el botón Buscar.

• Marca: al seleccionar el producto, se carga de manera automática. Aplica para vehículos o maquinarias.

- **Modelo:** al seleccionar el producto, se carga de manera automática. Aplica para vehículos o maquinarias.
- Estado: seleccione la condición de la mercancía.

• **Producto:** en este campo se especifican los nombres de las mercancías a exportar detallando las características que permiten su clara e inmediata identificación. Busque y seleccione mediante el ícono de la lupa el producto a declarar:

|           |                          |          |             |       | • Buscar •          | Cerrar |
|-----------|--------------------------|----------|-------------|-------|---------------------|--------|
| + Listado | Código de S.A.           | 6109     | 10          | 00    |                     |        |
| Marca     |                          | NA       | N/A         |       |                     |        |
| Modelo    | )                        | NA       | N/A         |       |                     |        |
| + Código  | de Producto              |          |             |       |                     |        |
| + Nombr   | e de Producto            | CAMISET  | ΓA          |       |                     |        |
| Origen    | de Producto              |          |             |       | . 0                 |        |
| Sec.      | Código de<br>Producto    | Nombre   | de Producto | Marca | Nombre de<br>Modelo | Listad |
| 1         | PRT201704-<br>1D0084007C | CAMISET  | 4           | N/A   | N/A                 | 6      |
| 2         | DPT201608                | CAMISET/ | 100%        | N/A   | N/A                 | 6      |

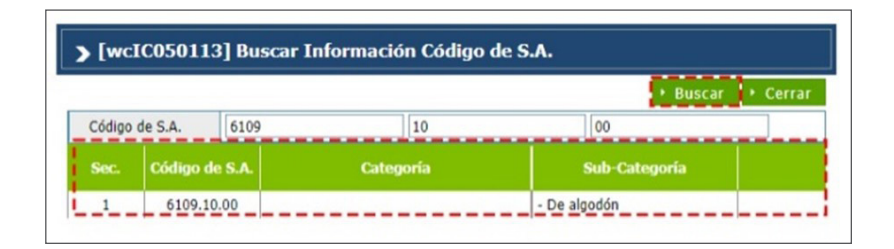

• Año: digite el año correspondiente (sólo aplica para vehículos, maquinarias etc.).

- Especificación: digite el detalle del producto.
- **Registro Temporal del Producto:** desde este campo puede registrar el producto temporalmente, sólo aplica para partidas abiertas como las partidas para motocicletas y camiones.
- **Unidad:** está relacionada con el código de S.A. Al seleccionar el producto esta información se carga de manera automática.
- **Cantidad:** digite la cantidad de la mercancía importada según la unidad correspondiente.
- FOB (US\$) Unitario: digite el valor en dólares estadounidenses que figure en la factura comercial. En caso de que los valores facturados estén expresados en moneda distinta a la indicada, debe hacerse la conversión correspondiente.

• **Certificado de Origen:** desde este campo puede visualizar y aplicar los números de certificados que previamente se crearon desde el registro de certificado de origen, la selección debe ser asociada por partida (ítem), pudiendo seleccionar diferentes números de certificados, tomando en cuenta cotejar el campo de certificado de origen. Luego pulse el ícono de la lupa en el campo secuencia, que desplegará un cuadro de diálogo para facilitar la búsqueda:

Certificado de Origen \* Secuencia

• Peso (kg): indique el peso neto de la mercancía a exportar por partida.

• Orgánica: al seleccionar el producto, este campo se coteja de manera automática.

• Grado de Alcohol: sólo aplica a partidas y/o aranceles de bebidas alcohólicas.

• **País de Origen:** país de origen de las mercancías a exportar. Al seleccionar el producto se carga de manera automática.

• Serie: este campo sólo aplica para las bebidas alcohólicas.

• **Precio al Por Menor:** este campo sólo aplica para las bebidas alcohólicas; su valor debe ser mayor a 1.

• Tipo de Vehículo: elija el tipo de vehículo y proceda a llenar los campos relacionados: Chasis de vehículo, Color de vehículo, N.º de motor de vehículo y Vehículo cc.

• **Descripción:** permite detallar la mercancía o producto a declarar.

• **Descripción de la Mercancía:** este campo nos permite complementar características relacionadas a la partida arancelaria a insertar, que no hayan sido descritas anteriormente.

Cuando terminamos de llenar todos los campos relacionados a una partida arancelaria, presionamos el botón **Agregar.** 

#### CONTENEDOR

Desde aquí podemos seleccionar y agregar el tipo de contenedor y digitar los números de contenedores que se vayan a utilizar para la exportación.

• No. de Contenedor: puede digitar esta información si se amerita.

Al desplegar el listado en el campo **Tipo de Contenedor**, se muestran varias opciones que permiten seleccionar el tipo deseado.

Al digitar el contenedor, pulse el botón Agregar. En caso de que haya varios contenedores, repita el proceso, pulsando cada vez el botón Agregar.

| = Ti  | po de Contenedor |                       |             |                     |               | Agregar → Modificar → Borrar → Limpiar |
|-------|------------------|-----------------------|-------------|---------------------|---------------|----------------------------------------|
| + Tip | o de Contenedor  | FURGON CERRADO DE 20' | ~           | * No. de Contenedor | TEMU3745625   |                                        |
| Se    | lo               | A4 20 0358953         |             | No. de Placa        |               |                                        |
| s     | ec.              | Tipo de Contenedor    | No. de O    | ontenedor           | No. de Sello  | No. de Placa                           |
|       | 1                | FURGON CERRADO DE 20' | TEMU3745625 |                     | A4 20 0358953 |                                        |
|       |                  |                       |             |                     |               |                                        |

**Nota**: si la mercancía es granel, esta información se deja en blanco.

### DOCUMENTOS

En esta sección seleccionamos los documentos que avalan lo que se va a exportar:

• Tipo de Doc.: seleccione la opción Certificado de Circulación EUR-1.

 No. de Referencia: en esta casilla procederemos a colocar el número de formulario que vemos en el certificado de la siguiente manera: EUR
 1 – Literal – 6 Dígitos. Solo se colocará el literal.

| No. de Referencia | EUD1 A 104101 |  |
|-------------------|---------------|--|
| No. de Referencia | E0K1-A-104101 |  |

| 1. Expertador (nombre, dirección completa y país)                                                                | EUR. 1 No.                                                                                                    | A 104                                                             | 101                                    |
|----------------------------------------------------------------------------------------------------|----------------------------------------------------------------------------------------------------|-------------------------------------------------------------------|----------------------------------------|
|                                                                                                    | Vitana las rotas del reven                                                                                              | o artes de rebers                                                 | ar of krigeness                        |
|                                                                                                    | <ol> <li>Certificado utilizado en<br/>preferenciase entre la</li> </ol>                                                 | les intercambic                                                   | 16                                     |
| <ol> <li>Destinataria (sumbra, diversión completa y país)<br/>(mensión facultativa)</li> </ol>                   | COMUNICAD ECON<br>LA REPUBLICA                                                                                          | OMICA EUROP                                                       | EA                                     |
|                                                                                                    | <ol> <li>País, grupo de países o<br/>territorio de conde se consi-<br/>deran originarios los produc-<br/>los</li> </ol> | 5. Pais. pr.c.<br>territorio d                                    | n de países o<br>le destino            |
|                                                                                                    |                                                                                                    |                                                                   |                                        |
| <ol> <li>Nómero de orden, mancas, numeración, número y naturaleza o<br/>designación de las menuancias</li> </ol> | te las fuños ()                                                                                                    | 9. Masa<br>Bruta (kg)<br>u sita<br>reedda<br>(2008,<br>rr, elic.) | 10. Factores<br>(mercon<br>facultative |
| <ol> <li>Nomeno de orden, mancas, numeración, número y naturateza o<br/>designación de las menuercias</li> </ol> | te las fuños ()                                                                                                    | 9. Massa<br>bruta (kg)<br>usta<br>readda<br>(Bros.<br>er, etc.)   | 10. Factores<br>(mercino<br>factores   |

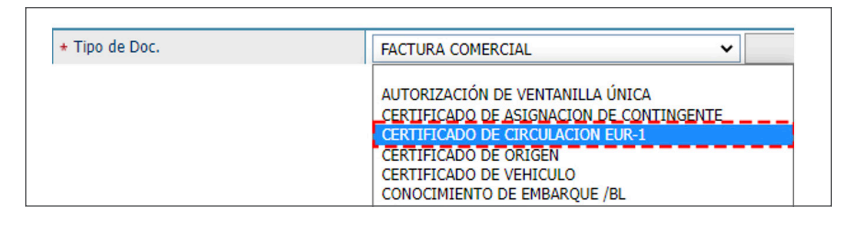

| s. Exportador (nombra, diracción completa y país)                                                                   |                                                                                          | EUR. 1 No. A                                                                              |                                                                              |
|----------------------------------------------------------------------------------------------------|------------------------------------------------------------------------------------------|-------------------------------------------------------------------------------------------|------------------------------------------------------------------------------|
|                                                                                                    | Véance las notas o                                                                       | fel reverso antes de reller                                                               | nar al Impreso                                                               |
|                                                                                                    | a. Certificado utilizado                                                                 | en los intereambios j<br>REINO UNIDO<br>Y                                                 | preferenciales                                                               |
|                                                                                                    | - Confirment la sela                                                                     | CARIFORUM                                                                                 |                                                                              |
| <ul> <li>Destinatario (nombre, direction complete y pain)<br/>(manoide facultativa)</li> </ul>                      |                                                                                          |                                                                                           |                                                                              |
|                                                                                                    | a. Para propo de partes<br>territorio de donde se<br>consideran originarios<br>productos | territorio                                                                                | de destino                                                                   |
| 6. Información relativa al transporte<br>(mención facultativa)                                                      | 7. Observationes                                                                         |                                                                                           |                                                                              |
| <ol> <li>Número de orden; marca y numeración; número<br/>de los bultos (?), designación de las mercandes</li> </ol> | y naturalizza                                                                            | 9. Masa bruta (kg)<br>u otra modida<br>(litros, m <sup>2</sup> , etc.)                    | so. Factoras<br>facultativa                                                  |
| 11. YISADO DE LA ADUANA<br>Declaratio artificata<br>Doumanto de agustadio (?)                                       |                                                                                          | se. DECLARACIÓN E<br>El obajo formante de<br>designadas complese<br>para la expedición de | RE. EXPORTA<br>fara que las me<br>las conficiense<br>di presente conficiense |
| Advana                                                                                                    | Selo                                                                                     | Lugar y fecha                                                                             |                                                                              |
| (Berl)                                                                                                    |                                                                                          | (Pr                                                                                       | (am                                                                          |

*Nota*: este proceso aplica para los dos acuerdos que utilizan el EUR-1, que son el **EPA y Cariforum-Reino Unido.** 

Continúe completando las casillas de: **Emisor, E-Mail y Teléfono,** luego pulse el botón **Agregar** (repetir el mismo proceso para agregar los demás documentos si amerita).

| Docume      | entos                          |           |                         |                   |                    | 82                  | lgregar → Modificar → Borrar → Limpiar |
|-------------|--------------------------------|-----------|-------------------------|-------------------|--------------------|---------------------|----------------------------------------|
| + Tipo de D | oc.                            | CERTIFICA | DO DE CIRCULACION EUR-1 |                   |                    | * No. de Referencia | EUR1-A-104101                          |
| Emisor      |                                | Marina    |                         | E-Mail            | Marina@hotmail.com | Teléfono            | 809-547-7070                           |
| Sec.        | Tipo de Docume                 | nto       | Otros Tipo de documento | No. de Referencia | Emitido por        | E-Mail              | Teléfono                               |
| 1           | CERTIFICADO DE CIRCUL<br>EUR-1 | ACION     |                         | EUR1-A-104101     | Marina             | Marina@hotmail.com  | 809-547-7070                           |
| 2           | FACTURA COMERCIAL              |           |                         | F001              | Marina             | Marina@hotmail.com  | 809-547-7070                           |

### ADJUNTAR

Permite adjuntar de manera digital los documentos requeridos para la mercancía a exportar que usted tenga guardados.

Presionamos la opción **Adjuntar**, y buscamos el documento del **Certificado de Origen EUR-1.** 

La nomenclatura para subir un documento de **Certificado de Origen EUR-1** es: **EUR-01-nnnnn**, donde **nnnnn** son los **6 dígitos** que posee el formulario impreso.

| Tipo de l     | Doc.                                                                                                    | CERTIFICADO DE CIRCULACION EUR-1 🗸 |                         |                   |                    | * No. de Referencia | EUR1-A-104101 |                   |        |  |
|---------------|----------------------------------------------------------------------------------------------------|------------------------------------|-------------------------|-------------------|--------------------|---------------------|---------------|-------------------|--------|--|
| Emisor        |                                                                                                    | Marina                             |                         | E-Mail            | Marina@hotmail.com | Teléfono            | 809-547-7070  |                   |        |  |
| Sec.          | Tipo de Documento           1         CERTIFICADO DE CIRCULACION<br>EUR-1           2         FACTURA COMERCIAL |                                    | Otros Tipo de documento | No. de Referencia | Emitido por        | E-Mail              |               | Teléfono          |        |  |
| 1             |                                                                                                    |                                    |                         | EUR1-A-104101     | Marina             | Marina@hotmail.com  |               | 809-547-7070      |        |  |
|               |                                                                                                    |                                    | F001                    |                   |                    | Marina@hotmail.com  |               | 809-547-7070      |        |  |
| 2             | FACTURA COMERCIAL                                                                                               |                                    |                         | F001              | Marina             | Marina@hotmail.com  |               | 809-547-7070      |        |  |
| 2<br>Elegir A | FACTURA COMERCIAL                                                                                               |                                    |                         | F001              | Marina             | Marina@hotmail.com  |               | 809-547-7070      | Adjunt |  |
| 2<br>Elegir A | FACTURA COMERCIAL<br>Archivo<br>EUR-01-104101.pdf<br>size: 371 KB type: pdf                                     |                                    |                         | F001              | Marina             | Marina@hotmail.com  |               | 809-547-7070<br>7 | Adjunt |  |

### VALOR (US\$)

• Tasa de Cambio (RD): el sistema trae por defecto la tasa actual.

• Flete: corresponde al importe pagado por el traslado de la mercancía de un lugar en el extranjero hasta puertos dominicanos o viceversa.

• Valor FOB Total: es la suma del valor FOB de todas las mercancías en la factura comercial.

- Otro: este campo detalla el importe sobre gastos por otros servicios.
- **Seguro:** corresponde al importe pagado por el traslado de la mercancía desde puertos dominicanos hacia un lugar en el extranjero.
- Valor CIF Total (US\$ / RD\$): comprende el valor FOB, Flete, Seguro y otros gastos. este campo se llena automáticamente.

| Valor (US\$)      |              |                               |                |                 |  |  |  |
|-------------------|--------------|-------------------------------|----------------|-----------------|--|--|--|
| Tasa de Cambio    | 56.64        | Flete                         |                | 0.0000          |  |  |  |
| + Valor FOB Total | 600,000.0000 | Otro                          |                | 0.0000          |  |  |  |
| Seguro            | 0.0000       | Valor CIF Total (US\$ / RD\$) | 600,000.0000 / | 33,984,000.0000 |  |  |  |
| Seguro            | 0.0000       | Valor CIF Total (US\$ / RD\$) | 600,000.0000 / | 33,984,000.0000 |  |  |  |

### PESO DE MERCANCÍA

- Peso Bruto (kg): digite el peso bruto de la mercancía.
- Neto (kg): se carga de manera automática al agregar el peso del producto.

| Peso de Mercancía |            |
|-------------------|------------|
|                   | 1,000.0000 |

### **OBSERVACIÓN**

Esta sección puede ser utilizada por Aduanas o el exportador, para introducir aclaraciones necesarias.

Finalmente, proceda a Presentar la declaración de exportación.

| Datas Generales     Pecha de Declaración     Pecha de Declaración     10030     10030     Administraction HAINA ORIENTAL     0c. de Embarque     0c. de Embarque     Pecha de Salida     0HAI     RIO HAINA     Nationalidad de Empresa     1214   REPÚBLICA DOMINISTRACION HAINA ORIENTALORA   Nacionalidad de Empresa   214   REPÚBLICA DOMINICANA     Pecha de Llegada     10010     Montre     ABC EMPRESA EXPORTADORA   Vintoriandon   10020-ECOL:211-000008   004AI   RIO HAINA     004I   RIO HAINA     004I   RIO HAINA     004I   RIO HAINA   004I   RIO HAINA   004I   RIO HAINA   103345074   004I   RIO HAINA   103345074   104   104   104   104   104   105   105   106   107   107   108   108   109   109   109   109   109   100   109   100   100   100   100                                                                                                    |                                          |                                                                          |              |            |             |                     |                                       |          |                        | <ul> <li>Adjuntar</li> </ul> | + Guardar → I | Presentar     | Listado |
|----------------------------------------------------------------------------------------------------|------------------------------------------|--------------------------------------------------------------------------|--------------|------------|-------------|---------------------|---------------------------------------|----------|------------------------|------------------------------|---------------|---------------|---------|
| Pecha cón       10/11/2021       T po de Despacho       General       Image: Construction Halina And Riel National And Destansation         Administración       10030       ADMINISTRACION HAINA ORIENTAL       Ann de Destansation       10030-EC01-2111-000008       Image: Construction Alina         Doc. de Embarque       Información       Información       Image: Construction Alina       Image: Construction Alina       Image: Constructin Alina       Image: Construction Ali                                                                                                    | Datos Generales                          |                                                                          |              |            |             |                     |                                       |          |                        |                              |               | '             |         |
| Fecha de Declaración       10/11/2021       + Tipo de Despacho       General       Image: Construction de Construction de Constructinde Construction de Construction de Constructinde Const                                     | Declaración                              |                                                                          |              |            |             |                     |                                       |          |                        |                              |               |               |         |
| Administración   Doc. de Embarque <ul> <li>Puerto de Salida</li> <li>DOHAI</li> <li>RIO HAINA</li> </ul> Puerto de Salida   DOHAI   RIO HAINA   * Empresa Transportista   Trainsportista   114   REPÚBLICA DOMINICANA   * Empresa   1214   REPÚBLICA DOMINICANA   * Nombre   ABC EMPRESA EXPORTADORA   Dirección   Dirección   C/JACINTO MANON NO 25 ENSANCHE PIANTINI SANTO DOMINGO, DISTRITO NACIONAL   Teléfono   809-555-5555   E-Mail   ABCEMPRESA EXPORTADORA   RACEMPRESA EXPORTADORA   RIC   1244-000008   C/JACINTO MANON NO 25 ENSANCHE PIANTINI SANTO DOMINGO, DISTRITO NACIONAL   Teléfono   809-555-5555   E-Mail   ABCEMPRESA EXPORTADORA                                                                                                    | Fecha de Declaración                     | 10/11/2021                                                               | ę.           |            |             |                     | * Tipo de Despacho                    | General  |                        |                              |               |               | ~       |
| Doc. de Embarque   • Puerto de Salida   • DoHAI   Nacionalidad de Empresa   Transportista   14   REPÚBLICA DOMINICANA   recha de Liegada   1   Petrotodor   REPErotador   Nombre   ABC EMPRESA EXPORTADORA   Omai   RINC   124   REPÚBLICA DOMINICANA   Importanta   República Dominicana   República Dominicana   República Dominicana   Importanta   República Dominicana   República Dominicana                                                                                                    | * Administración                         | 10030 ADMINISTRACION HAINA ORIENTAL                                      |              |            |             | -                   | <ul> <li>Mo de Declaración</li> </ul> | 10030-EC | 10030-EC01-2111-000008 |                              |               | 🔍 🔗 🗹 Generar |         |
| • Puerto de Salida     DOHAI RIO HAINA     Empresa Transportista     TRS12345678     ABC E MPRESA EXPORTADORA     Pecha de Llegada     214     REV           Exportador     Nombre     ABC EMPRESA EXPORTADORA     Q     Dirección     C/JACINTO MAÑON NO 25 ENSANCHE PIANTINI SANTO DOMINGO, DISTRITO NACIONAL     Teléfono     Boy-555: 555     E-Mail <b>Cos datos fueron processados con éxito.       <b>Standard E Engresa    <b>Cos FRANCIA Standard E Engresa   <b>Cos FRANCIA Standard E Mainas Cos Francia Standard E Engresa   <b>Cos Francia Cos Francia Standard E Mainas Cos Francia Cos Francia Cos Francia Cos Francia Cos Francia Cos Francia Cos Francia Cos Francia Cos Francia</b></b></b></b></b>                                                                                                    | Doc. de Embarque                         |                                                                          |              |            | Información |                     | 3                                     | DOHAI    | RIO HAINA              |                              |               | . 0           |         |
| TEST 2345678 ABC EMPRESA EXPORTADORA    Nacionalidad de Empresa Transportista         <                                                                                                    | * Puerto de Salida                       | DOHAI                                                                    | RIO HAINA    |            | Lo          | s datos fueron proc | esados con éxito.                     | 250      | FRANCIA                |                              |               | 0, 0          |         |
| Nacionalidad de Empresa<br>Transportista   Pecha de Llegada   Image: Seportador   Image: Seportador   Nombre   ABC EMPRESA EXPORTADORA   Image: Seportador   Image: Seportador   Image:                                                                                                    | * Empresa Transportista                  | TRS12345678 ABC EMPRESA EXPORTADORA                                      |              |            |             |                     |                                       |          |                        |                              |               |               |         |
| Fecha de Llegada       Image: Construit of the second of the second of the          | Nacionalidad de Empresa<br>Transportista | 214                                                                      | REPÚBLICA I  | DOMINICANA |             |                     |                                       |          |                        |                              |               |               | ~       |
| Image: Separation of Separation of Separatio of Separation of Separation of Separation of Separat | Fecha de Llegada                         |                                                                          |              |            |             |                     | ок                                    |          |                        |                              |               |               |         |
| Nombre     ABE EMPRESA EXPORTADORA     Documento     RNC     123456789       Dirección     C/JACINTO MANON NO 25 ENSANCHE PIANTINI SANTO DOMINGO, DISTRITO NACIONAL     Image: Comparison of the comparison of the comparison of                                                                | Exportador                               |                                                                          |              |            |             |                     |                                       |          |                        |                              |               |               |         |
| Dirección     C/JACINTO MAÑON NO 25 ENSANCHE PIANTINI SANTO DOMINGO, DISTRITO NACIONAL       Teléfono     809-555-5555       Bog-555-5555     Fax       ABCEMPRESAEXP@HOTMAILCOM     Fax                                                                                                    | * Nombre                                 | ABC EMPRE                                                                | SA EXPORTADO | RA         | 0, 2        |                     | * Documento                           | RNC      | ~                      | 123456789                    |               |               |         |
| Teléfono         B09-555-5555         B09-555-5555         B09-555-5555           E-Mail         ABCEMPRESAEXP@HOTMAIL.COM         Image: Comparison of Comparison of Comparis                                                                | Dirección                                | C/JACINTO MAÑON NO 25 ENSANCHE PIANTINI SANTO DOMINGO, DISTRITO NACIONAL |              |            |             |                     |                                       |          |                        |                              |               |               |         |
| E-Mail ABCEMPRESAEXP@HOTMAILCOM ABCempresaeXP@HOTMAILCOM                                                                                                    | Teléfono                                 | 809-555-5555                                                             |              |            | Fax         |                     | 809-555-5555                          |          |                        |                              |               |               |         |
| N Agente de Aduanas                                                                                                    | E-Mail                                   | ABCEMPRESAEXP@HOTMAIL.COM                                                |              |            |             |                     |                                       |          |                        |                              |               |               |         |
|                                                                                                    | 🖪 Agente de Aduanas                      |                                                                          |              |            |             |                     |                                       |          |                        |                              |               |               |         |

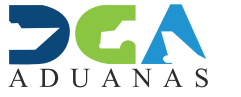

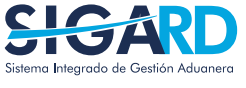

### Sistema Integrado de Gestión Aduanera

ELABORADO POR SUBDIRECIÓN DE TECNOLOGÍA

EN COORDINACIÓN CON LA GERENCIA DE COMUNICACIONES

# ADJUNTAR CERTIFICADO DE ORIGEN EUR-1 EN EL DUA DE EXPORTACIÓN

**USUARIOS EXTERNOS** 

SANTO DOMINGO, **NOVIEMBRE 2021**